# iMC Machine Panel Remote MAC Address for GX60 Output Manual

Ver. 1.0.1 2020/10/15 KOMATSU

# MAC address output method manual for GX60.xlsx Front Cover & Change History

## Change history

| Version | Date of update | Update details                                    |
|---------|----------------|---------------------------------------------------|
| 1.0.0   | 2020/9/30      | Create New                                        |
| 1.0.1   | 2020/10/15     | Support for multiple email address specifications |
|         |                |                                                   |
|         |                |                                                   |
|         |                |                                                   |
|         |                |                                                   |
|         |                |                                                   |

## MAC Address Output Method

### Preconditions

- 1. The Panel Agent must be started (the Constant Monitor button must be blue).
- MAC address output
- 1 Click the Constant Monitor button and open the menu.

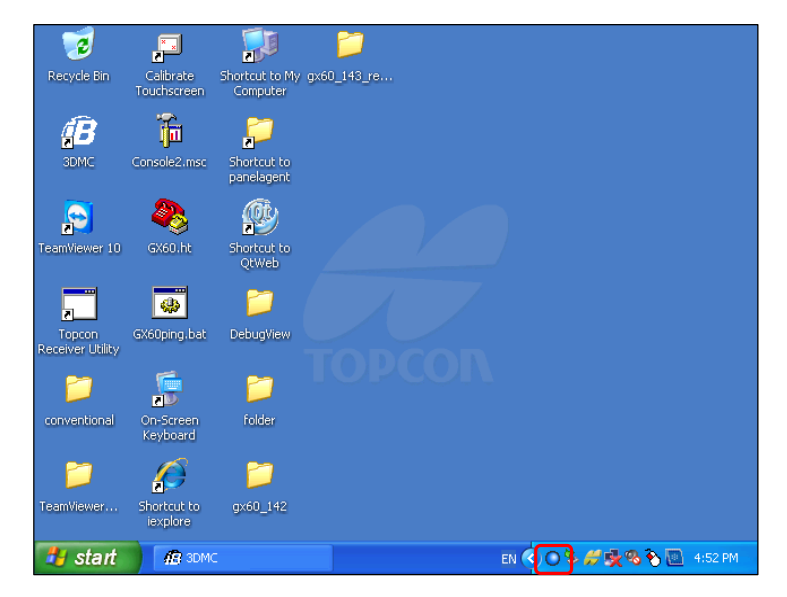

2 Select "Remote setting" from the menu.

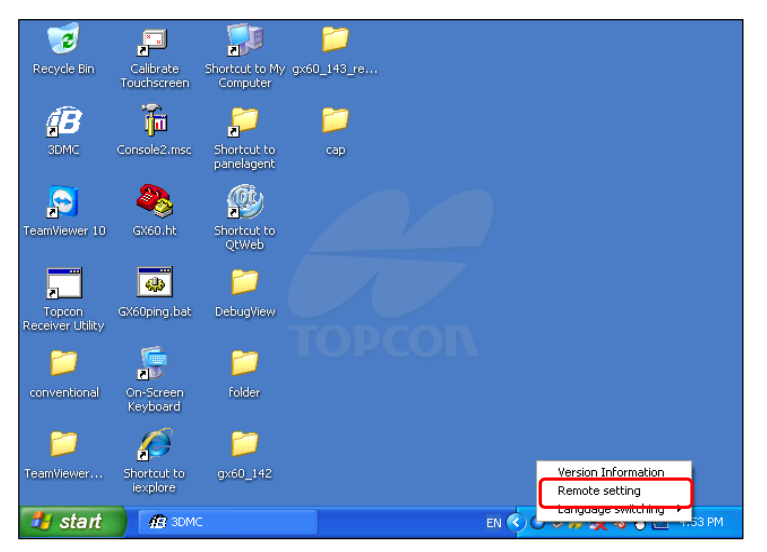

3 The "Remote setting" screen is displayed.

| Remote setting                                                                                              | X      |  |  |  |
|----------------------------------------------------------------------------------------------------|--------|--|--|--|
| Please input "Machine Model Name, Model Number", "Serial number", "Distributer Name" and your mail address. |        |  |  |  |
| Machine Model Name,Model Number                                                                             |        |  |  |  |
| Serial number                                                                                               |        |  |  |  |
| Distributer Name                                                                                            |        |  |  |  |
| Mail address                                                                                                |        |  |  |  |
| Discription                                                                                                 |        |  |  |  |
| MAC ADDRESS                                                                                                 | :      |  |  |  |
| Check                                                                                                    | Cancel |  |  |  |

MAC address output method manual for GX60.xlsx MAC Address Output

4 Enter output information, then click "Check".

| Remote setting                                                                                                    |             |  |  |
|----------------------------------------------------------------------------------------------------|-------------|--|--|
| Please input <sup>«</sup> Machine Model Name, Model Number <sup>«</sup> , <sup>«</sup> Serial number <sup>«</sup> , <sup>«</sup> Distributer<br>Name <sup>«</sup> and your mail address. |             |  |  |
| Machine Model Name,Model Number                                                                                                    | PC200-11    |  |  |
| Serial number                                                                                                    | 50000       |  |  |
| Distributer Name                                                                                                    | komatsu     |  |  |
| Mail address                                                                                                    |             |  |  |
| Discription                                                                                                    | Discription |  |  |
| MAC ADDRESS                                                                                                    |             |  |  |
| Check                                                                                                    | Cancel      |  |  |

### Details on respective items of Remote Setting

| Machine Model Name,<br>Model Number | Model number              | Required | Entries possible with single byte alphanumeric characters and symbols (excluding symbols that cannot be used for file names) *1, *2 |
|-------------------------------------|---------------------------|----------|----------------------------------------------------------------------------------------------------|
| Serial number                       | Serial No.                | Required | Single byte numbers only                                                                                                    |
| Distributor Name                    | Distributor name          | Optional | Entries possible with single byte alphanumeric characters, symbols<br>and spaces *1                                                 |
| Mail address                        | Destination email address | Required | Only characters that can be used for email addresses *3, *4                                                                         |
| Description                         | Remarks                   | Optional | Entries possible with single byte alphanumeric characters, symbols, spaces and line feed *1                                         |

\*1 : Following symbols can be used:
! " # \$ % & '() \* +, -./:; <=>? @ [\]^\_` { |}~
\*2 : Entries not possible for "Machine Model Name, Model Number" with following symbols, as they cannot be used for file names:
\/: \*? " <> |

| *3: Characters th | at can be used for email addresses are shown below:                         |
|-------------------|-----------------------------------------------------------------------------|
| Local portion     | n                                                                           |
| · · · · ·         | Only symbols and alphanumeric characters that are shown below, can be used: |
|                   | .!#\$%&'*+/=?^``{ }~-                                                       |
| 1                 | hese cannot be used, however, in following cases:                           |
|                   | When the leading character is "." or "-".                                   |
|                   | When "." precedes "@".                                                      |
|                   | When "." is repeated.                                                       |
| Domain po         | rtion                                                                       |
| (                 | Only symbols and alphanumeric characters that are shown below, can be used: |
|                   |                                                                             |
| 1                 | hese cannot be used, however, in following cases:                           |
|                   |                                                                             |

When not even a single "." is included. When "@", "-" and "." are entered in succession.

When @, - and . are entered in succession.
 \*4: When multiple destination email addresses are specified, they must be separated using commas (,), single byte spaces () or semicolons (;) (separating characters may be mixed or duplicated).
 Example) example1@domain.com, example2@domain.com, ;;; example3@domain.com

5 Transition to the "Sending confirmation" screen and verify entered information, then click "Send".

| Sending confirmation                                           |                             |   |
|----------------------------------------------------------------|-----------------------------|---|
| destination                                                    |                             | - |
| subject                                                        | Remote_setting for PC200-11 | _ |
| Attachment                                                     | PC200-11,50000.json         | - |
| PC200-11<br>50000<br>komatsu<br>Discription<br>Smart Construct | - =<br>=<br>.ion            |   |
|                                                                | Send Cancel                 |   |

6 The "Sending confirmation" screen closes and an email is sent to deliver entered information to the entered email address.

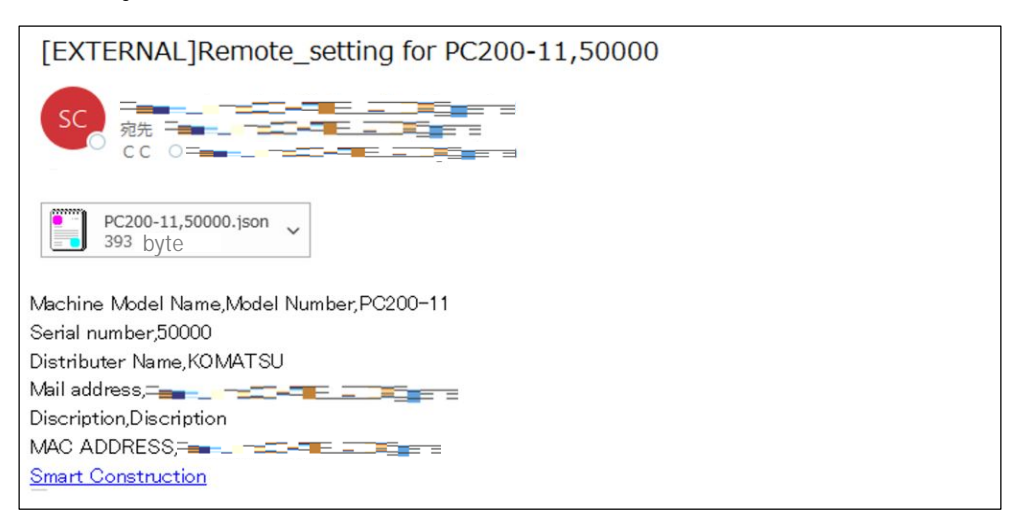

\* Refer to "Information on Document Attachment Rules for MAC Addresses" for attached file.